## Web Time Entry for Students/Hourly Employees

Time Sheets are due by Midnight Sunday before pay day. Holidays could cause this deadline to be moved up.

Step One: On the Employee Profile, select Enter Time

| Employee Dashboard<br>Employee Dashboard |               |                            |                    |   |                                      |
|------------------------------------------|---------------|----------------------------|--------------------|---|--------------------------------------|
| My Prode                                 | 1             |                            |                    |   |                                      |
| Pay Information                          |               |                            |                    | ^ | ✗ My Activities                      |
| Latest Pay Stub: 07/05/2019              | All Pay Stubs | Direct Deposit Information | Deductions History |   | Enter Time                           |
| Earnings                                 |               |                            |                    | * |                                      |
| Benefits                                 |               |                            |                    | * | Approve Time<br>Approve Leave Report |
| Taxes                                    |               |                            |                    | * | Approve Leave Request                |
| Job Summany                              |               |                            |                    |   | Employee Menu                        |
| Job Summary                              |               |                            |                    | * |                                      |
| Employee Summary                         |               |                            |                    | * |                                      |

**Step Two:** Select *Start Timesheet* next to the correct position and time period.

| Employee Dashboard +        | Timesheet   |              |             |                 |                 |
|-----------------------------|-------------|--------------|-------------|-----------------|-----------------|
| Timesheet                   |             |              |             |                 |                 |
| Approvals Times             | sheet       |              |             |                 |                 |
|                             |             |              |             |                 | Pay Period 🗸    |
| Pay Period                  | Hours/Units | Submitted On | Status      |                 |                 |
| Seasonal Employee - Pooled, |             |              |             |                 | S Prior Periods |
| 06/29/2019 - 07/12/2019     |             |              | Not Started | Start Timesheet |                 |

**Step Three:** Click the date that you worked. Choose the correct earn code from the drop-down menu and select your start and end time. Click *Add More Time* if you have additional hours to enter on the same date. Once all hours are entered for that date, click *Save*. Enter all days worked. You can switch from one week to the next using the arrows on the sides.

| asonai Employee - Pooled,   |                              |         |            |      |          |        | OR               | estart Time 🕤 Leave Balances          |
|-----------------------------|------------------------------|---------|------------|------|----------|--------|------------------|---------------------------------------|
| /29/2019 - 07/12/2019 () () |                              |         |            |      |          |        | In Progress Subr | nit By 07/14/2019, 11:59 PM           |
| SUNDAY MONDA                | ( 1                          | TUESDAY | WEDNESD    | AV.  | THURSDAY | FRIDAY |                  | SATURDAY                              |
| 30 1                        | 2                            |         | 3          |      | 4        | 5      | 6                |                                       |
|                             |                              |         |            |      |          |        |                  | · · · · · · · · · · · · · · · · · · · |
|                             |                              |         |            |      |          |        |                  |                                       |
|                             |                              |         | ① Add Earn | Code |          |        |                  |                                       |
|                             |                              |         |            |      |          |        |                  |                                       |
| Earn Code                   | Start Time                   | -       | End Time   | -    | Hours    |        |                  |                                       |
| Student Regular Non Exempt  | <ul> <li>08:00 AM</li> </ul> | Θ       | 12:00 PM   | Θ    | 4.00     |        |                  |                                       |
|                             | 12:30 PM                     | Θ       | 05:00 PM   | Θ    | 4.50     |        |                  |                                       |
|                             |                              |         | ① Add More | Time |          |        |                  |                                       |
|                             |                              |         |            |      |          |        |                  |                                       |
|                             |                              |         |            |      |          |        |                  |                                       |
|                             |                              |         |            |      |          |        |                  |                                       |
|                             |                              |         |            |      |          |        |                  |                                       |
|                             |                              |         |            |      |          |        |                  |                                       |
|                             |                              |         |            |      |          |        |                  |                                       |
|                             |                              |         |            |      |          |        |                  |                                       |
|                             |                              |         |            |      |          |        |                  |                                       |

## Web Time Entry for Students/Hourly Employees

**Step Four:** Add comments if needed by clicking the Comment icon. Once comments are entered click *Save.* 

| Seasonal Employee - Pooled, P99979-00,                                                               |                           |           |          |        | ORest              | art Time 🗊 Leave Balancas |
|----------------------------------------------------------------------------------------------------|---------------------------|-----------|----------|--------|--------------------|---------------------------|
| 06/29/2019 - 07/12/2019 8.50 Hours () 🕤                                                              |                           |           |          |        | In Progress Submit | By 07/14/2019, 11:59 PM   |
| SUNDAY MONDAY                                                                                        | TUESDAY                   | WEDNESDAY | THURSDAY | FRIDAY |                    | SATURDAY                  |
| 30 1<br>K 830 Haurs                                                                                  | 2                         | 3         | 4        | 5      | 6                  | >                         |
|                                                                                                    | Comments                  |           |          | ×      |                    |                           |
| Student Regular Non Exem () 08:00 AM - 12:00 PM (4.00 Hours<br>pt () 12:30 PM - 05:00 PM (4.50 Hours | Add Comment.              |           |          |        |                    | 100                       |
|                                                                                                    | 2000 characters remaining |           |          |        | Total: 8.50 Hours  | Account Distribution      |
|                                                                                                    | Cancel                    |           | Site     |        |                    |                           |
|                                                                                                    |                           |           |          |        |                    |                           |
| Exit Page                                                                                            |                           |           |          |        | Cancel             | Save Preview              |

**Step Five:** Once all time is entered for the period, click *Preview*.

| i/29/2019 - 07/12/2019 🛛 8.50 Hours 🕦 🥬 |            |                 |          |        | In Progress Submit By 07/14/2019, 11:59 |
|-----------------------------------------|------------|-----------------|----------|--------|-----------------------------------------|
| SUNDAY MONDAY                           | TUESDAY    | WEDNESDAY       | THURSDAY | FRIDAY | SATURDAY                                |
| 7 8                                     | 9          | 10              | 11       | 12     |                                         |
|                                         |            | ( Add Earn Code | 1        |        |                                         |
| Earn Foda                               | Start Time | End Time        | Hours    |        |                                         |
| Student Regular Non Exempt              | (          |                 | 0.00     |        |                                         |
|                                         |            | Add More Time   |          |        |                                         |
|                                         |            |                 |          |        |                                         |
|                                         |            |                 |          |        |                                         |
|                                         |            |                 |          |        |                                         |
|                                         |            |                 |          |        |                                         |
|                                         |            |                 |          |        |                                         |
|                                         |            |                 |          |        |                                         |

If all time is correct, select Submit.

## Web Time Entry for Students/Hourly Employees

| asonal Employee - Poole       | d,            |             |      |  |
|-------------------------------|---------------|-------------|------|--|
| y Period: 06/29/2019 - 0      | 7/12/2019 8.5 | 50 Hours    |      |  |
| omit By: 07/14/2019, 11:      | 59 PM         |             |      |  |
| Earning Distribution          |               |             |      |  |
| Earn Code                     | Shift         | т           | otal |  |
| Student Regular Non<br>Exempt | 1             | 8           | .50  |  |
| Total Hours                   |               | 8           | 50   |  |
| Total Units                   |               |             | 0    |  |
| Weekly Summary                |               |             |      |  |
| Week                          |               | Total Hours |      |  |
| Week 1                        |               |             |      |  |
| Week 2                        |               | 8.50        |      |  |

Hints:

- The Restart Time button will allow you to restart your timesheet from the beginning.
- Once hours are entered on a date, you can edit, copy to another day, or delete by choosing the appropriate icon.

Student Regular Non Exem O 10:00 AM - 05:00 PM 7:00 Hours

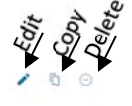

Total: 7.00 Hours Account Distribution

- Once submitted, if your timesheet has not yet been approved you can select Recall Timesheet if you need to make an update.
- You can open a Pending or In Progress Timesheet by selecting Enter Time, then clicking anywhere on the record for that time period.